## Very Important instructions to remember before applying for a Bangladeshi E-Passport in Bangladesh High Commission, London

- 1. Apply from https://epassport.gov.bd/landing
- 2. We recommend completing the whole application on a laptop or on a Desktop computer.
- 3. The applicants must select 'applying from' **Bangladesh High Commission London** if the applicant want to submit the application in Bangladesh High Commission, London.
- 4. The applicant must create an account with an email address while applying.
- 5. The permanent address of the applicant must be in Bangladesh address.
- 6. Present address must be the UK address.
- 7. The applicant needs to have either National ID card or a 17 digit online verifiable Birth registration Certificate.
- 8. The applicant's application data, previous passport data and NID/BRC data must match together for successful completion of the application.
- 9. The applicant must obtain an **appointment date** and time to submit the application successfully. If there is no appointment available in the present month, the applicant needs to navigate to the next month and next to next month to search for available appointments.
- 10. For the overseas mission the payment is not done online, the payment is taken over the counter with Bank card. The applicants will find the payment options disabled.
- 11. After the successful completion of the application the applicants must print the summary page and the submitted applications.
- 12. On the date of appointment, the applicants need to visit in-person for payment, biometric and application documents submission. The documents requirement list for Bangladesh High Commission London is given in this ink: <u>https://bhclondon.org.uk/e-passport-application</u>. The applicant needs to visit this link carefully and prepare the documents before visiting the high commission.

## Step By Step guideline on the following page

## Step by Step Guideline to submit E-Passport Application in Bangladesh High Commission London

Please follow the guideline carefully and submit the application accordingly.

| 1 | Please Apply from<br>https://epassport.gov.bd/landing                                                                                                    |                                                                                                    |
|---|----------------------------------------------------------------------------------------------------|----------------------------------------------------------------------------------------------------|
|   | laptop or from a Desktop<br>computer.                                                                                                    |                                                                                                    |
| 2 | Click on 'Directly to online<br>Application'                                                                                                    | Apply Online for<br>e-Passport / Re-Issue                                                                                                    |
| 3 | <ul> <li>-Please select 'Are you applying from Bangladesh': NO</li> <li>- Select the country of your present address: United Kingdon</li> <li>- Select a Bangladesh Mission: London</li> <li>Note: If you do not select as per above, your application will not be received in Bangladesh High</li> </ul> | Are you applying from Bangladesh?   Yes   No   Select the country of your present address   Select country   UNITED KINGDOM   Select a Bangladesh Mission   LONDON |
| Ì | Commission London.                                                                                                    | Continue                                                                                                    |

| 4 | In this stage you need to create<br>an account using your email<br>address. Put your email address<br>and select the I am human<br>button. You will be prompted for<br>a passport and an email will be<br>sent to your email address. You<br>need to click on the email link to<br>activate your account. If you do<br>not find the email in your Inbox,<br>please check the SPAM box also | Step 2: Enter your email address                                                                                                    |
|---|----------------------------------------------------------------------------------------------------|----------------------------------------------------------------------------------------------------|
| 5 | After you have successfully done<br>this step and created your<br>account you need to click on the<br>'apply for a new e-Passport'                                                                                                    | My e-Passport applications     Account     Apply for a new e Passport       The maximum allowed number of applications is 6.     Account     Apply for a new e Passport |
| 6 | On the next page please select<br>'Ordinary Passport' as your<br>passport type. You may select<br>official if you are only a<br>government employee                                                                                                    | Passport Type         Select the Passport Type for your application!         Ordinary Passport         Official Passport         Save and continue                      |

| 7 | On the Personal Information<br>page Please select gender and<br>your full name should appear<br>automatically.                                | Personal Information         Note: If you have any confusion about "Given name" and "Surname", Please click here for example.         I apply for myself         Select gender         Image: Previous passport or NID/BRC) |
|---|----------------------------------------------------------------------------------------------------|----------------------------------------------------------------------------------------------------|
| 8 | <ul> <li>Select Profession, Select<br/>Religion</li> <li>Select Country code UK<br/>+44</li> <li>Put your mobile phone<br/>number.</li> </ul> | Select religion  Select country code UNITED KINGDOM +44 Mobile number                                                                                                    |
| 9 | Select country of Birth. If<br>someone is born in the UK or any<br>other place in the world, he/she<br>must mention this properly.            | Birth data Select country of birth  Select district of birth  Select date of birth                                                                                                    |

| 10 | Type of citizenship may be either<br>by Birth or by descend. Please<br>select this option carefully.                                                                                                    | Citizenship information<br>Select type of citizenship                                                                                                    |
|----|----------------------------------------------------------------------------------------------------|----------------------------------------------------------------------------------------------------|
| 11 | <b>Permanent address:</b> You must<br>put your permanent address in<br>Bangladesh as you are applying<br>for a Bangladeshi Passport.                                                                                                    | Address<br>Permanent address<br>Note: Changes of <u>permanent address</u> is subjected to SB Police clearance/verification.<br>Select district<br>CHATTOGRAM |
| 12 | Please fill out these data very<br>carefully.For e-Passport application from<br>Handwritten passport, a police<br>verification will be carried out in<br>the Permanent address. If there<br>is any mistake in the permanent<br>address the police verification<br>may be unsuccessful. | City/Village/House          Road/Block/Sector (optional)         Select post office                                                                          |

|    | Post code and Police<br>Station is very important                                                                                                    | Postal code Select police station                                                                                                    |
|----|----------------------------------------------------------------------------------------------------|----------------------------------------------------------------------------------------------------|
| 13 | <b>Present Address:</b> Please note<br>that your present address will be<br>UK or Ireland as you are applying<br>in Bangladesh High Commission<br>London. So, you must select<br>your country as UK or Ireland.<br>And afterwards you will be able<br>to write your full address.                                                       | Present address Note: Present address is subjected to RPO/BM. The RPO will reject your application if it does not belong to their jurisdiction. Your payment for the passport may be void and is not reimbursed if the information is incorrect!  Present address is the same as Permanent Select country                                                                                                    |
| 14 | In this step you will have to<br>select your previous passport<br>Information. If your previous<br>passport was a Machine<br>readable or E-Passport, then you<br>will select the first two. If your<br>previous passport was a<br>Handwritten passport or if you<br>are applying for a passport for<br>the first time (as a Bangladeshi | ID Documents<br>Note: If you hide your previous passport (MRP/ePP), ePP central system will reject your<br>application and payment for the application will be lost and nonrefundable.<br>Do you have any previous passports?<br>Image: Image: Im |
|    | Origin/descend) then Please select 'No, I don't have any'.                                                                                                    | ● Yes, I have a Machine         ● Yes, I have an Electronic         ● No, I don't have any                                                                                                    |

| 15 In th<br>sele<br>pas<br>not<br>fror<br>app<br>Ban | this page you will be able to<br>lect the reason of your<br>ssport request. This page will<br>t appear if you're applying<br>m Handwritten passport or<br>plying for your first<br>ngladeshi passport. | What is the reason for your passport req<br>Select reissue reason           Previous passport number                         | uest?                     |
|------------------------------------------------------|----------------------------------------------------------------------------------------------------|----------------------------------------------------------------------------------------------------|---------------------------|
|                                                      |                                                                                                    | Select date of issue                                                                                                    | Select date of expiration |
| 16 Plea<br>nati<br>nati                              | ease declare your dual<br>tionality if you have a foreign<br>tionality.                                                                                                    | Do you have passports of ot<br>No, I don't have<br>Yes, I have another passports<br>Select issuing country<br>UNITED KINGDOM | her countries?            |

| 17 | In this section you need to put<br>an Identification Information. If<br>you have an NID then you must<br>put your NID number here. If you<br>do not have an NID, you need to | Identification information<br>At least one field must be filled in.                |  |  |  |  |  |  |
|----|----------------------------------------------------------------------------------------------------|------------------------------------------------------------------------------------|--|--|--|--|--|--|
|    | put your 17 digit online verifiable<br>Birth Registration number.                                                                                                    |                                                                                    |  |  |  |  |  |  |
|    |                                                                                                    | Birth Register No.                                                                 |  |  |  |  |  |  |
| 18 | Parents Information<br>Father and Mother.                                                                                                    | Mother information Unknown<br>Mother's harpe (as per NID/BRC)<br>Select profession |  |  |  |  |  |  |
| 19 | In this step always Select <b>REGULAR DELIVERY.</b>                                                                                                    | Delivery Options & Appointment                                                     |  |  |  |  |  |  |
|    | You will not get appointments in<br>the next steps if you select<br>Express Delivery.                                                                                        | <ul> <li>Regular delivery</li> <li>Express delivery</li> </ul>                     |  |  |  |  |  |  |
|    | In this page click save and next<br>then you will be directed to the<br>appointment selection page.                                                                          | Passport price *     125 USD       * no VAT included                               |  |  |  |  |  |  |

| 20 | In this page price Shown in USD<br>as default, but you will have to<br>pay in Pounds in Bangladesh<br>High Commission, London,<br>when you visit for Biometric with<br>appointments. The cost for an E-<br>Passport is given in this link if<br>Bangladesh High Commission<br>London:<br>https://bhclondon.org.uk/e-<br>passport-application<br>In this page you will get<br>appointment options. | <  |    | N  | 1ay 202 | 24 |    | $\bigcirc$ |                                                                                                    |
|----|----------------------------------------------------------------------------------------------------|----|----|----|---------|----|----|------------|----------------------------------------------------------------------------------------------------|
|    | As you can see no appointment<br>available in this month, you                                                                                                    | Su | Мо | Tu | We      | Th | Fr | Sa         |                                                                                                    |
|    | need to click on the arrow to<br>navigate to the next page to                                                                                                    | 28 | 29 | 30 | 1       | 2  | 3  | 4          | <ul> <li>As you can see no<br/>appointment available in<br/>May, you need to click on the<br/>arrow to navigate to the next</li> </ul> |
|    | do not get appointments in the<br>next month, click on the arrow                                                                                                    | 5  | 6  | 7  | 8       | 9  | 10 | 11         | page to search for<br>appointments. If you do not<br>get appointments in the next                                                      |
|    | again to go to the next month.<br>You should get an appointment.                                                                                                    | 12 | 13 | 14 | 15      | 16 | 17 | 18         | again to go to the next<br>month. You should get an<br>appointment.                                                                    |
|    |                                                                                                    | 19 | 20 | 21 | 22      | 23 | 24 | 25         |                                                                                                    |
|    |                                                                                                    | 26 | 27 | 28 | 29      | 30 | 31 | 1          |                                                                                                    |

| 21 | After clicking on the arrow June appears and we see those |    |    | Ju | une 202 | 24  |    | >  |         |
|----|-----------------------------------------------------------|----|----|----|---------|-----|----|----|---------|
|    | appointments on 6, 7 and 28 is available.                 | Su | Мо | Tu | We      | Th  | Fr | Sa |         |
|    |                                                           | 26 | 27 | 28 | 29      | 30  | 31 | 1  |         |
|    |                                                           | 2  | 3  | 4  | 5       | 6   | 7  | 8  |         |
|    |                                                           | 9  | 10 | 11 | 12      | 13  | 14 | 15 |         |
|    |                                                           | 16 | 17 | 18 | 19      | 20  | 21 | 22 |         |
|    |                                                           | 23 | 24 | 25 | 26      | 27  | 28 | 29 |         |
| 22 | Then we clicked on the 6 June<br>and appointment at 11.24 |    |    |    |         |     |    |    |         |
|    | arrives. Then we clicked on 11.24                         | <  |    |    | June 2  | 024 |    |    | > 11:24 |
|    |                                                           | Su | Мо | Tu | We      | Th  | Fr | S  | Sa      |
|    |                                                           |    |    |    |         |     |    |    |         |
|    |                                                           | 26 | 27 | 28 | 29      | 30  | 31 | ,  | 1       |
|    |                                                           | 2  | 3  | 4  | 5       | 6   | 7  | 5  | 8       |
|    |                                                           | 0  | 10 | 11 | 10      | 12  | 17 | 1  | 15      |

| 23 | Then a declaration box will appear which you need to click                                                                                                    | Declaration of consent                                                                                                    |
|----|----------------------------------------------------------------------------------------------------|----------------------------------------------------------------------------------------------------|
| 24 | Then on the next page all the<br>payment options will remain<br>disabled and you need to click<br>on continue. The payment will<br>be taken over the counter on the<br>day of your appointment by your<br>bank card only. | আমি শপথ করে বলছি যে, আবেদন পত্রে প্রদন্ত সকল তথ্য সত্য।<br>অসত্য তথ্য প্রদান অথবা কোন তথ্য গোপন করলে উক্ত আইন/বিদ<br>DECLARE THAT ALL THE INFORMATION PROVIDED IN TH<br>AND REGULATIONS OF THE PASSPORT ACT. I WILL BE S<br>ANY FALSE INFORMATION OR HIDING OF ANY SUCH INF |
| 25 | On the next page you need to<br>print both the <b>'Print Summary'</b><br>and the <b>'Application form'</b>                                                                                                    | Application Summary       Print Summary       Download Application Form for Printing         Passport type       Ordinary         Applicant name                                                                                                    |

| 26 You wi<br>docum | ll see this list of<br>nents that will need to       | List of required documents                                    |
|--------------------|------------------------------------------------------|---------------------------------------------------------------|
| provide            | e.                                                   | 1. Printed application summary                                |
| Howev              | ver, the list of documents                           | 2. Identity documents (NID or Birth Registration Certificate) |
| may va             | ary from what the high                               | 3. Payment Slip (A-Challan or e-Challan)                      |
| comm               | ission will ask from you.                            | 4. Previous passport (if any)                                 |
| For the            | e list of documents that                             | 5. GO/NOC for govt. employee(if any)                          |
| you ne<br>must f   | eed to bring with you, you<br>follow this Bangladesh | 6. Additional documents depending on application              |
| High C             | Commission, London                                   | 7. Printed Application Form                                   |
| websit             | te link:                                             |                                                               |
| https:/            | //bhclondon.org.uk/e-                                |                                                               |
| passpo             | ort-application                                      |                                                               |

If you have any query regarding this online form completion, please send an email to <a href="mailto:fspv.bhcl@gmail.com">fspv.bhcl@gmail.com</a>